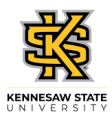

## Entering Time for an Elapsed Employee

| Step | Action                                                                                                    |
|------|----------------------------------------------------------------------------------------------------|
| 1.   | From the Manager Self Service (or Time Approver) homepage in OneUSG Connect,<br>click the <b>Team Time</b> tile.                                                       |
| 1.   | The Team Time page is displayed with options to Filter for the appropriate employee or Get (all) Employees you supervise.           Get Employees         Filter       |
| 2.   | The Filters menu is displayed.<br>Enter the appropriate information in the available search field(s).                                                                  |
| 3.   | From the returned results, select the appropriate employee. Filters                                                                                                    |
| 4.   | The Team Time page is displayed for the searched employee.                                                                                                    |
|      | Choose the appropriate employee from the Name/Title field. Name/Title                                                                                                  |
| 5.   | The Weekly Timesheet for the selected employee is displayed.<br>Use the appropriate arrow to navigate between pay periods.                                             |
| 6.   | The selected pay period is displayed.<br>If necessary, use the appropriate arrow in the <b>Week</b> field to select the correct week in the pay period.<br>Week 1 of 2 |
| 7.   | Select the appropriate Time Reporting Code and enter hours the employee worked in the appropriate field.                                                               |
| 8.   | Continue entering time in the appropriate fields.                                                                                                    |

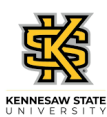

| Step | Action                                                                                                    |
|------|----------------------------------------------------------------------------------------------------|
| 9.   | With all time entered in the appropriate field(s), click the <b>Submit</b> button.<br><b>Note:</b> If you do not click the submit button, your entries on the timesheet will not save.<br><b>Submit</b> |
| 10.  | From the Manage Approvals field, choose the appropriate date(s) from the <b>Date</b> column, or click the <b>Select All</b> button to capture entries needing approval.   Manage Approvals              |
| 11.  | The dates to be approved are selected. Click the Approve button Approve                                                                                                    |
| 12.  | A confirmation message is displayed, asking you to confirm approval for the selected dates.<br>Click the <b>Yes</b> button.                                                                             |
| 13.  | A confirmation message is displayed that the Timesheet is approved for the selected period. Timesheet is Approved for the period 2021-02-07 - 2021-02-20                                                |
| 14.  | You have completed the steps to enter time for an Elapsed Timesheet employee in OneUSG Connect.<br>End of Procedure.                                                                                    |